## Moodle グループ設定について

2025年7月1日作成

Moodleのグループとは、コース内の参加者をグループ分けする機能です。 グループを作成することで、グループごとに異なるリソースやアクティビティを割り当てたり、 グループ内でディスカッションや共同作業を行ったりすることが可能になります。

| •  | 手動登録                                     | • <u>p.2</u> |
|----|------------------------------------------|--------------|
| •  | 一括登録・・・・・・・・・・・・・・・・・・・・・・・・・・・・・・・・・・・・ | • <u>p.4</u> |
| ※本 | マニュアルは、既にコースが開設されており、ユーザ登録が済んでいる状態       | での設定方法を説明します |

## 手動登録

グループの作成 → グループへのユーザ登録 の順で実施します

## グループの作成

① 対象のコースを選択し、左の管理メニューから「グループ」をクリックします

## ② 「グループを作成する」をクリックします

| <i>∅</i> /ループ ◆ |             |
|-----------------|-------------|
| test_group グループ |             |
| グループ            | メンバ:        |
|                 |             |
|                 |             |
|                 |             |
|                 |             |
|                 |             |
|                 |             |
|                 |             |
|                 |             |
|                 |             |
|                 |             |
| グループ設定を編集する     | ユーザを追加/削除する |
| 選択したグループを削除する   |             |
| グループを作成する       |             |
| グループを自動作成する     |             |
| グループをインボートする    |             |

③ グループ名を入力し、「変更を保存する」をクリックします

| ✔ —般         |   |                                                       |
|--------------|---|-------------------------------------------------------|
| グループ名        | 0 | A                                                     |
| グループIDナンバ    | 0 |                                                       |
| グループ説明       |   | 編集 ビュー 挿入 装飾 ツール 表 ヘルプ                                |
|              |   | 5 경 B I ▲ < ▲ < 図 D 🔮 🛤 H49 & 淡 토 폭 폭 📶 114 결 适 适 适 量 |
|              |   |                                                       |
|              |   |                                                       |
|              |   |                                                       |
|              |   |                                                       |
|              |   | n oti Otiny /                                         |
| 登録キー         | 0 |                                                       |
| ガリーゴメッキーバング  | • |                                                       |
| 970-9X92-999 | v |                                                       |
| 新しい画像        | 0 | フライルを選択する                                             |
|              |   | ٢                                                     |
|              |   | あなたはファイルをここにドラッグ&ドロップして追加できます。                        |
|              |   |                                                       |
|              |   | 変更を保存するキャンセル                                          |
| ④ 必須入力       |   |                                                       |

- グループへのユーザ登録
- ① ユーザを追加したいグループを選択し、「ユーザを追加/削除する」をクリックします

| test_group グループ |             |
|-----------------|-------------|
| グループ            | メンバ: A (0)  |
| A (0)           |             |
|                 |             |
|                 |             |
|                 |             |
|                 |             |
|                 |             |
|                 |             |
|                 |             |
|                 |             |
| クルーノ設定を補乗りる     | ユーザを追加(削除する |
| 選択したグループを削除する   |             |
| グループを作成する       |             |
| グループを自動作成する     |             |
| グループをインボートする    |             |

②「潜在的メンバ」のボックスに、コースの参加者が表示されます グループに登録するユーザを選択して「追加」ボタンをクリックします

追加作業が終了したら「グループに戻る」をクリックします

| ユーザを追加/削除する: A                                         |                     |
|--------------------------------------------------------|---------------------|
| クループメンバ<br>グループメンバ<br>なし<br>検索<br>タリア<br>検索<br>オブション > | 選択したユーザのメンバシッ<br>フ: |
| グループに戻る                                                |                     |

③ グループの画面に戻ると、グループにユーザが登録されていることが確認できます。

以上の操作を繰り返し、各グループにユーザを登録します。

| test_group グループ |                                                                                                    |
|-----------------|----------------------------------------------------------------------------------------------------|
| グループ            | メンバ: A (2)                                                                                                |
| A (2)<br>B (0)  | Student<br>test001 0000001 (test001@alpha.shudo-u.ac.jp)<br>test003 0000003 (test003@alpha.shudo-u.ac.jp) |

-括登録方法

① CSV ファイルを作成します

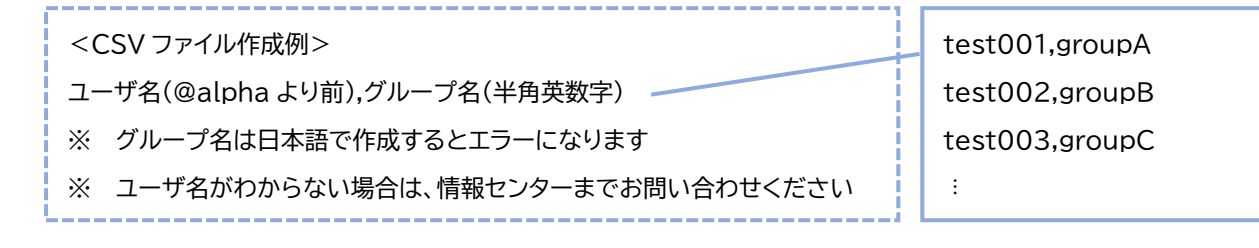

② 対象のコースを選択し、左の管理メニューから「登録をインポートする」をクリックします

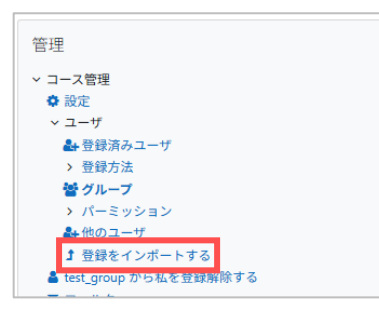

③ 下記の通り設定し、「インポートファイル」のドロップエリアに、①で作成した CSV ファイルを ドラッグ&ドロップし、「インポート」をクリックします

(例)新たにグループを作成して、コース登録済ユーザを作成したグループに登録する場合

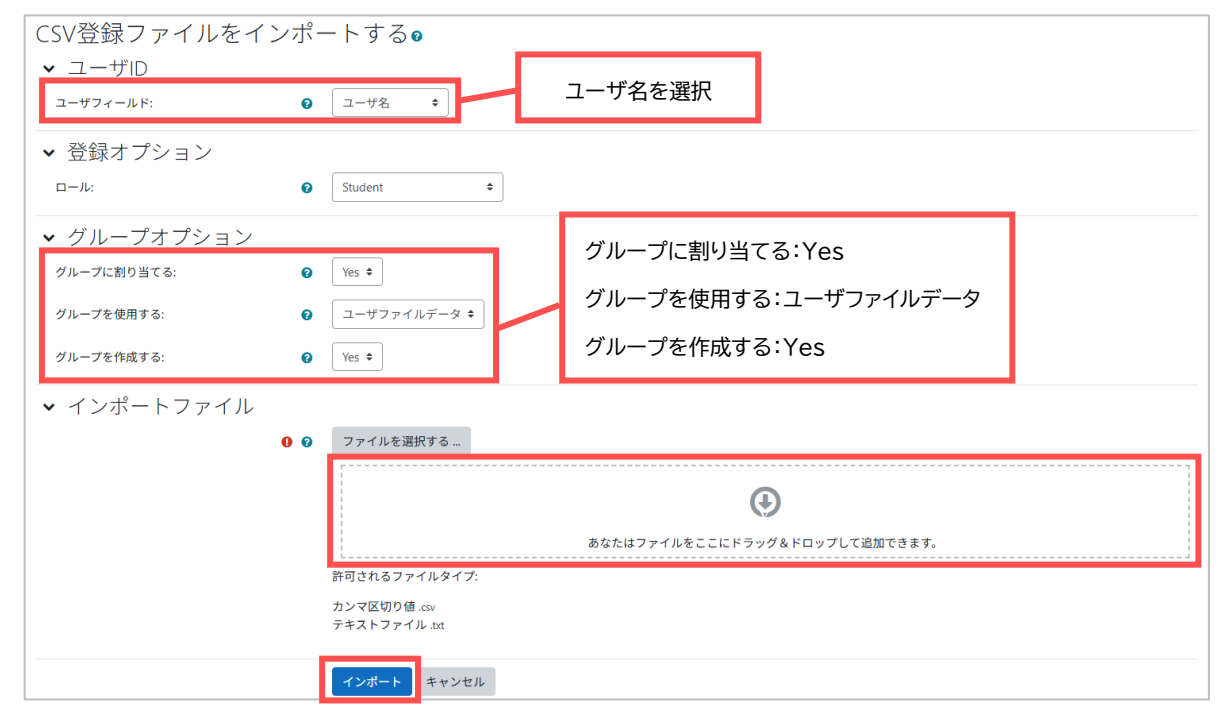

④ グループの画面に戻ると、登録したグループにユーザが登録されていることが確認できます

| test_group クループ |                                                                                                    |
|-----------------|----------------------------------------------------------------------------------------------------|
| グループ            | メンバ: A (2)                                                                                          |
| A (2)<br>B (0)  | Student<br>test001 0000001 (test001@alphashudo-uacjp)<br>test003 0000003 (test003@alphashudo-uacjp) |

【参考】

以下、ご参考までに前項③で既存のグループに、コース登録済のユーザを登録する場合の挙動を例示します

下記の通り設定し、「インポートファイル」のドロップエリアに、①で作成した CSV ファイルを ドラッグ&ドロップし、「インポート」をクリックします

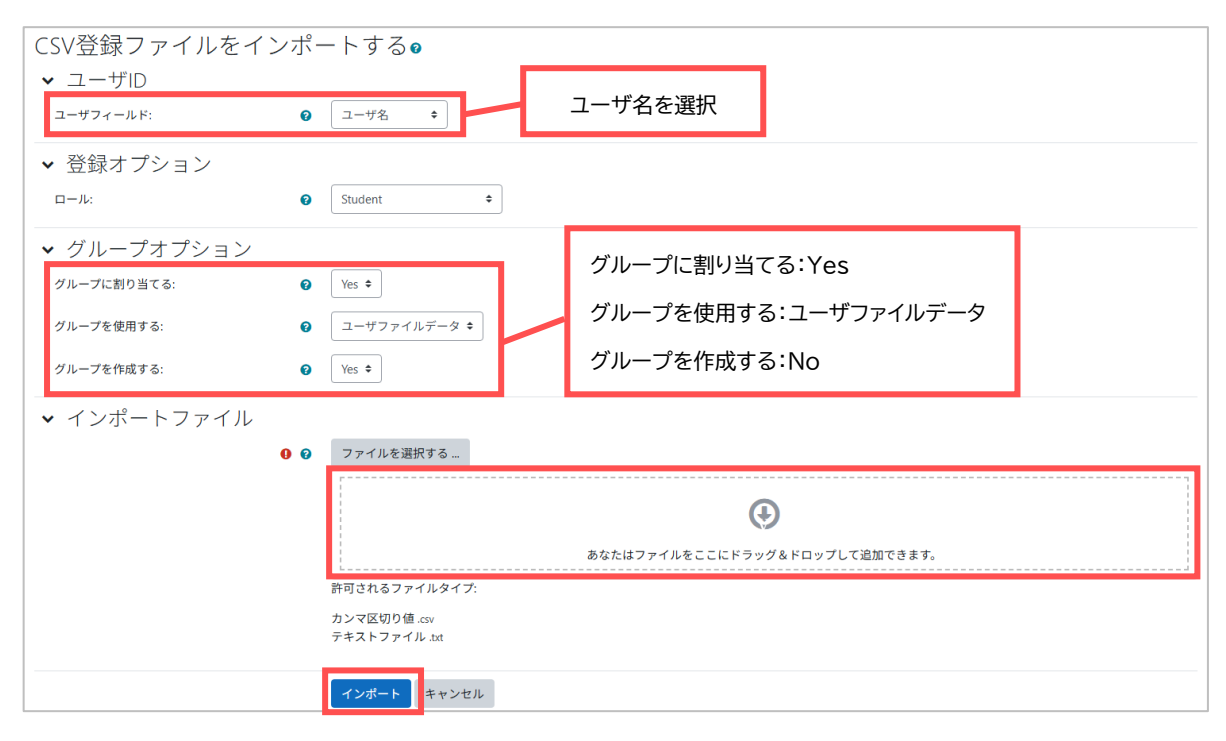